# **PRINT RELEASE**

KONICA MINOLTA BIZHUB PAPERCUT

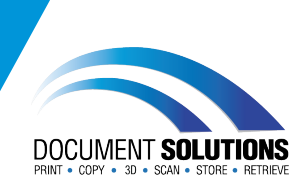

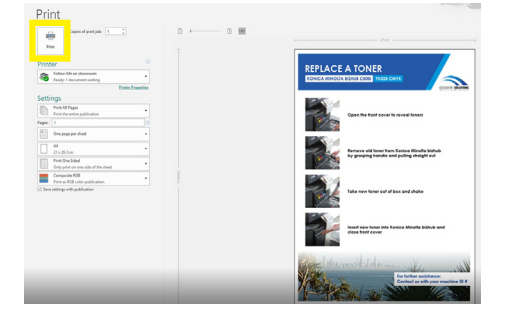

### Send your print job to the virtual printer queue

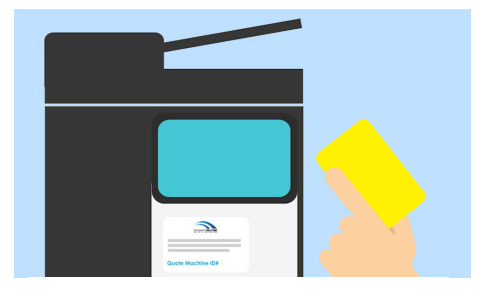

#### Tap your card on the sticker to log in

#### If you don't have your card, you can log in to the printer using your computer login credentials

Top Tip: This is case sensitive - tap the shift key  $\uparrow$  to type an upper case letter and tap again to unhighlight

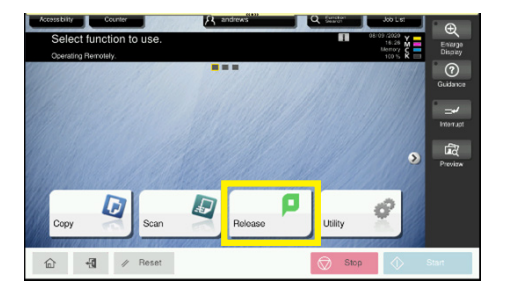

#### Tap the Release button

| PaperCutMF                                                                   |                                     | andrews 🗗      |                        | Ð                  |
|------------------------------------------------------------------------------|-------------------------------------|----------------|------------------------|--------------------|
| Select all                                                                   |                                     |                | C                      | Entarge<br>Display |
| Microsoft Word - Trouble shoot 101 level 1<br>1 copy, 1 seed. Greyscale, A4  |                                     | 13 minutes ago | >                      | Guidance           |
| Microsoft Word - Trouble shoot 101 level 2<br>t copy, t-siced. Graysofte, Ad |                                     | 13 minutes ago | >                      |                    |
| Microsoft Word - Tro<br>1 copy, 1-sleed, Graysca                             | 14 minutes ago                      | >              | Imerrupt               |                    |
|                                                                              |                                     |                |                        | Proview            |
|                                                                              |                                     |                |                        |                    |
|                                                                              | Drint as mayerals Drint as 2-sideri | -              | 210                    |                    |
|                                                                              |                                     |                |                        |                    |
| ଳ <del>1</del> 1                                                             | Hesel                               | Stop Stop      | $\langle \Psi \rangle$ | Start              |
|                                                                              |                                     |                |                        |                    |
|                                                                              |                                     |                |                        |                    |
|                                                                              |                                     |                |                        |                    |
| - 1780 - C                                                                   |                                     |                |                        |                    |
|                                                                              | - 학생                                |                |                        |                    |
|                                                                              |                                     |                |                        |                    |
|                                                                              |                                     |                |                        |                    |
|                                                                              |                                     |                |                        |                    |

#### Select the jobs you wish to print. You can select multiple jobs to print and you can delete unwanted print jobs here

#### **Tap Print**

Top Tip: Alter the settings for a job by checking/ unchecking the tick boxes at the bottom of the screen for greyscale and 2-sided

Remember to log out when finished so the Konica Minolta bizhub is ready for the next user

For further assistance, get in touch with our Service Team at service@docsol.com.au

## www.DocSol.com.au/Service-Hub